# ดู่มือการใช้งาน EDS Single Search

**EBSCO** Discovery Service

Q

search

ใช้งาน EDS ได้ที่ .ttp://search.ebscohost.com

โดยเลือก EBSCO DISCOVERY SERVICE

## ก่อนการสืบค้น

คุณสมบัติของระบบ เครื่องที่ใช้งานต้องติดตั้ง โปรแกรม ดังต่อไปนี้

> Browser อย่างใดอย่างหนึ่ง ต่อไปนี้ Internet Explorer 7.0 ขึ้นไป Firefox 8.0 ขึ้นไป Google Chrome 16 ขึ้นไป Safari 5.1 (for Macintosh)

2. Adobe® Reader®

#### **Guest Access**

Hello, Guest. Login for full access

e-Books | Feedback Survey

Guest Access คือ ผู้ใช้งานจากภายนอกระบบสามารถสืบค้น ข้อมูลได้แต่เข้าดูข้อมูลที่เป็น Full text จากฐานข้อมูลไม่ได้ โดย Guest Access จะปรากฏบริเวณ แถบเมนูด้านบนของ หน้าต่างสืบค้น

#### เมนู EDS

- Sign In 🗀 Folder Preferences Language
- 1. *Sign In* เข้าสู่ระบบหรือสมัครสมาชิกระบบ EDS เพื่อใช้ เก็บข้อมูลการสืบค้นและ download eBooks.
- 2. Folder สำหรับเก็บข้อมูลการสืบค้นและดูข้อมูลการยืม eBooks
- 3. Preferences เมนูเพื่อจัดการหน้าจอการสืบค้นของผู้ใช้
- 4. Language เปลี่ยนภาษาสำหรับเมนูการสืบค้น

|   | การสืบค้น                                                                                                    |
|---|----------------------------------------------------------------------------------------------------|
|   | Searching:<br>Keyword • Enter any words Search ?                                                                                                    |
|   | <ol> <li>Basic Search สืบค้นทุกส่วนของข้อมูล (All fields)</li> <li>Basic Search สืบค้นทุกส่วนของข้อมูล (All fields)</li> <li>Advance Search ระบุ field ที่ต้องการสืบค้นได้เช่น<br/>หัวเรื่อง, ISBN และ สามารถระบุ AND หรือ OR ในการค้นหา</li> <li>Search Option ใส่ข้อมูลเพิ่มเติมก่อนการสืบค้น</li> <li>Search History รายการการสืบค้นที่ผ่านมา</li> </ol>                                                                                                    |
|   | Search Options  Reset Search Modes and Expanders  Search Mode and Expanders  Search Mode and Expanders  Search mode  Total any comparison  Find any comparation  Find any comparation  Apply equations  Apply equations  Apply equa |
|   | Catalog Isla                                                                                                    |
|   | ผลลัพธ์การสืบค้น                                                                                                    |
| ł | Ecolog เทาหม<br>ผลลัพธ์การสืบค้น<br>หน้าจอผลการสืบค้น มี 3 ส่วน ได้แก่<br>1) คอลัมน์ช้าย เป็นส่วน กรองผลการสืบค้น facet เช่น ชนิดเอกสาร<br>สำนักพิมพ์ หรือ ฐานข้อมูล (Content Provider)<br>2) คอลัมน์กลาง ผลการสืบค้น<br>3) คอลัมน์ขวา เป็น ส่วน Customize ของแต่ละสถาบัน                                                                                                    |
| 1 | Какахивания         Какахивания                                                                                                    |

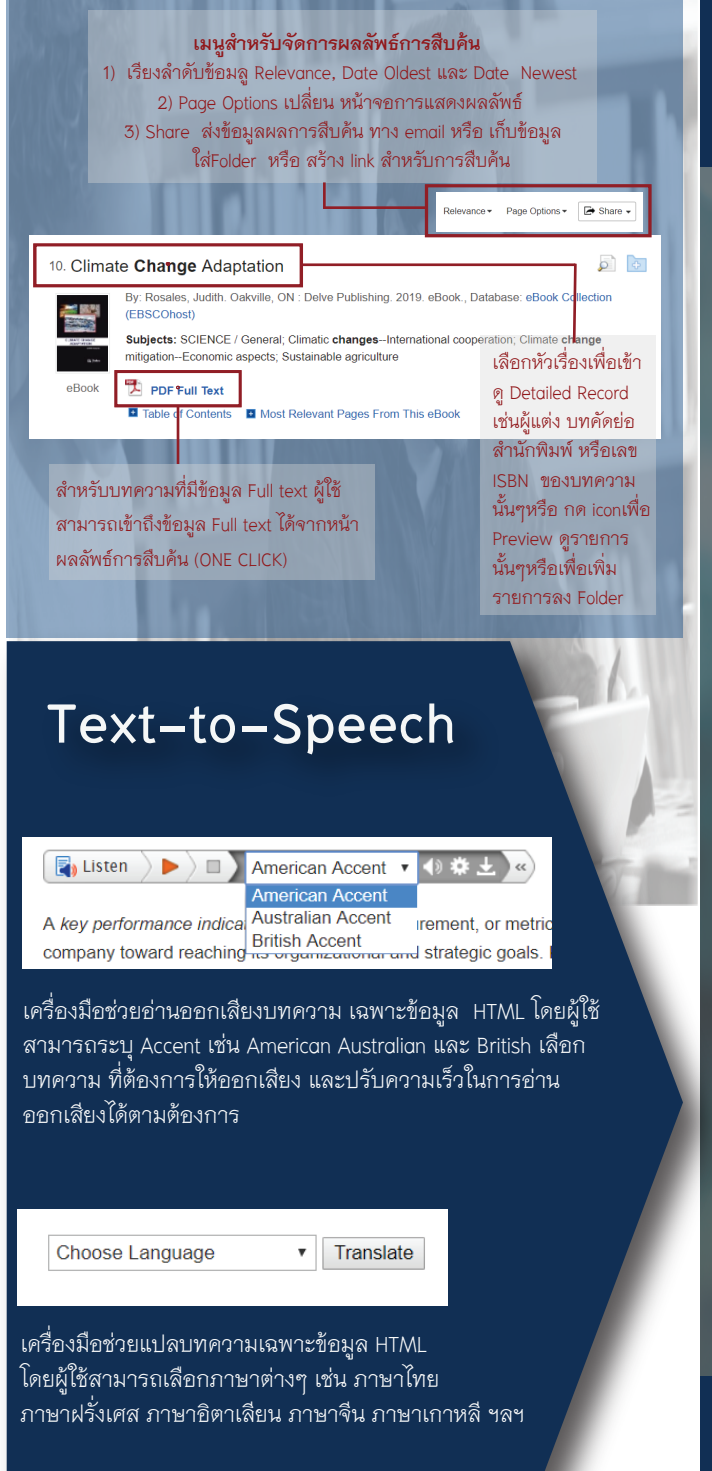

**WEBSCC** 

### ICON การสืบค้น

เพิ่มรายการใน folder 📕 Print – พิมพ์บทความ หรือรายการข้อมูล. 쨆 E-mail – ส่งข้อมูลให้ตัวเองหรือ ผู้อื่น. 💾 Save – บันทึกข้อมูลลงเครื่อง Cite – สร้าง Citation ของรายการนั้นๆ ใน ฐปแบบ (format) ต่างๆ 🔜 Export – Export ข้อมูล 🙋 Create Note – บันทึกหมายเหตุของรายการ นั้นๆ ลง folder 🖉 Permalink – สร้าง link มายังรายการที่ต้องการ หมายเหตุ : URL Link ในหน้า Browser เป็น URLที่ใช้งานได้ชั่วคราวหากต้องการ link ถาวร มายังบทความนั้นๆให้ใช้ Permalink option 🚹 Share – Share รายการนั้นๆ 📢)) Listen – อ่านออกเสียงบทความ Text-to-Speech 🧖 Translate – แปลบทความ

> **EBSCO** Discovery Service

#### **EBSCO** Discovery Service

### Visit us:

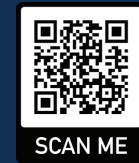

https://connect.ebsco.com/s/?language=en\_US "Single, customizable entry point creating an experience that is comprehensive, fast, and familiar."

เครื่องมือสืบค้นข้อมูล electronic resource ของสถาบัน ที่มีประสิทธิภาพ ใช้งานง่าย และสามารถ ปรับรูปแบบ EDS ให้เหมาะสมกับข้อมูลแต่ละสถาบัน ผุ้ใช้งานสามารถสืบค้น ข้อมูลบรรณานุกรม ดัชนี วารสารข้อมูล e-resource ที่ทางสถาบันบอกรับ รวมทั้งข้อมูล Metadata อื่นๆ อีกมากมาย จาก EDS

EDS ได้รับความไว้วางใจจากมหาวิทยาลัย ชั้นนำ ทั้งในประเทศ และ ต่างประเทศ เพื่อช่วยจัดการ ทรัพยากรของห้องสมุด ให้เกิดประโยชน์แก่ผู้ใช้สูงสุด

> สอบถามข้อมูลเพิ่มเติม กรุณาติดต่อบรรณารักษ์